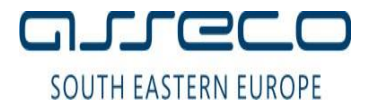

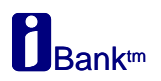

# УПАТСТВО ЗА ИНСТАЛАЦИЈА НА .NET TOKEH

Доколку Вашиот дигитален сертификат е запишан на .Net токен (dotNet токен) тогаш потребно е да инсталирате:

- 1. Библиотека за работа со Gemalto .Net токен
- 2. Драјвери за работа со Gemalto .Net токен

Во продолжение детално упатство за инсталација.

## 1. Инсталација на библиотека за Gemalto .Net токен

За работа со Gemalto .Net токен потребно е да го инсталирате софтверот**IDGo800\_PKCS11\_Library** поставен на следниот линк: <u>http://www.24x7.com.mk/Downloads/Drivers/Gemalto/IDGo800\_PKCS11\_Library.msi</u>

Инсталацијата започнува со прозорец како на сликата подоле со избирање на копчето Next:

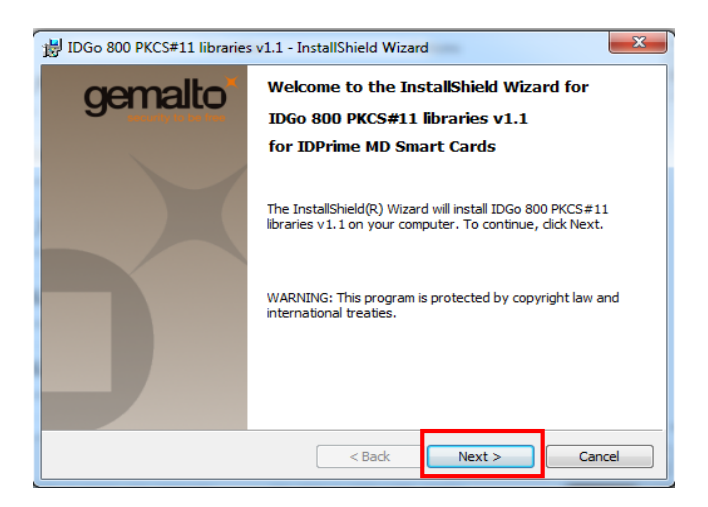

Се појавува информација со договор за лиценца, се избира "I accept the terms in the license agreement" и одберете **Next** за да продолжите со инсталација:

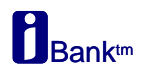

#### Упатство за инсталација на .NET Токен

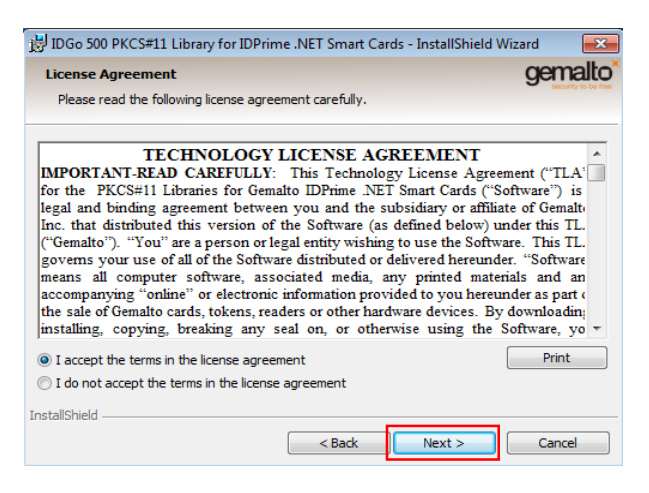

### Кликнете **Next**, а потоа **Install**:

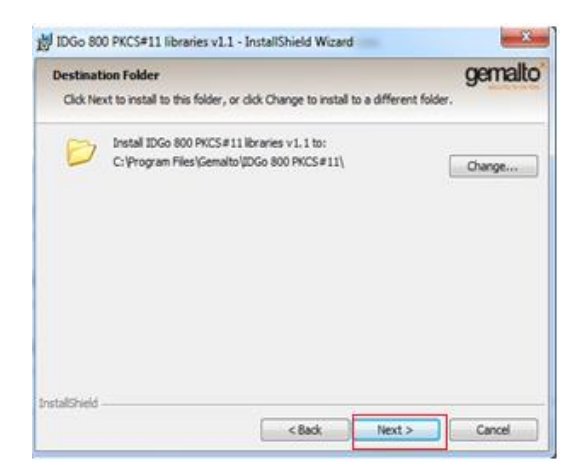

| Ready to install the Prog                   | gram                               |                     | gemalto        |
|---------------------------------------------|------------------------------------|---------------------|----------------|
| The wizard is ready to beg                  | in installation.                   |                     | A Company      |
| Click Install to begin the in               | stallation.                        |                     |                |
| If you want to review or d exit the wizard. | hange any of your installation set | tings, dick Back. ( | lick Cancel to |
|                                             |                                    |                     |                |
|                                             |                                    |                     |                |
|                                             |                                    |                     |                |
|                                             |                                    |                     |                |
|                                             |                                    |                     |                |
| stalSheld                                   |                                    |                     |                |

#### За крај на инсталацијата, изберете Finish:

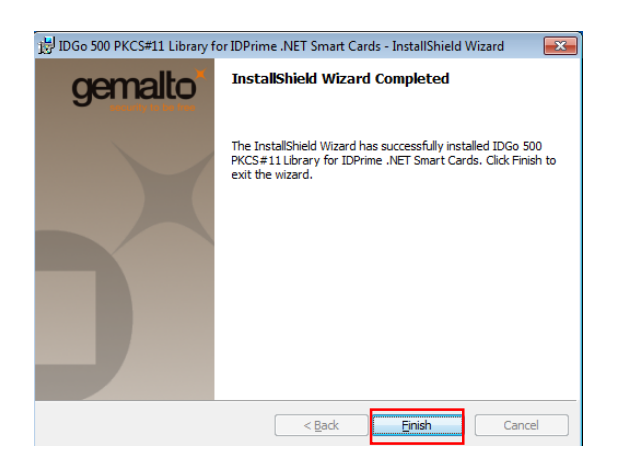

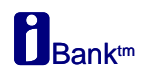

## 2. Инсталација на драјвери за Gemalto .Net токен

Во зависност од типот на оперативниот систем на Вашиот компјутер (32 или 64-битен оперативен систем), потребно е да се инсталира соодветниот софтверски пакет на **IDGo800Minidriver**.

### Проверката на типот на оперативен систем се прави на следниов начин:

Со десен клик на иконата **Computer**или **My Computer**, се одбира **Properties**, во**System Type** се наоѓа информацијата за типот на оперативниот систем:

- 32-bit Operating System или
- 64-bit Operating System

Напомена: Microsoft повеќе не нуди официјална поддршка на Windows XP оперативниот систем, и поради тоа Банката не може да гарантира за успешна инсталација на токенот.

Драјвери за Gemalto .Net токен, можете да ги инсталирате од еден од следниве линкови:

### За 32-битен оперативен систем:

http://www.24x7.com.mk/Downloads/Drivers/Gemalto/IDGo800 Minidriver 32.msi

### За 64-битен оперативен систем:

http://www.24x7.com.mk/Downloads/Drivers/Gemalto/IDGo800 Minidriver 64.msi

Кликнете Run за да започне инсталацијата, па потоа Next:

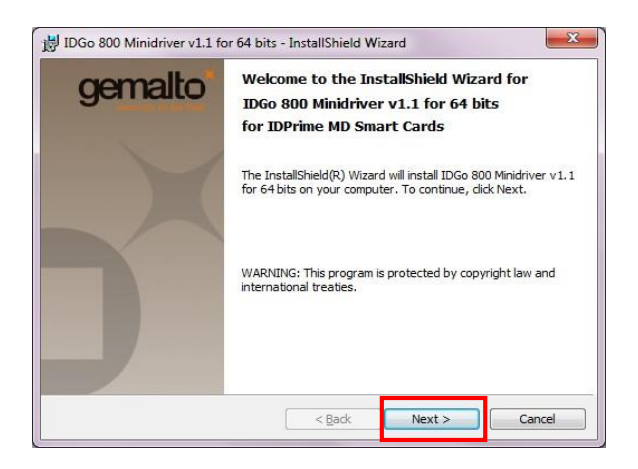

Доколку се согласувате со договорот за лиценца, одберете "I accept the terms in the license agreement",

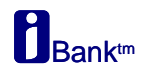

### Упатство за инсталација на **.NET Токен** потоа кликнете на **Next**, па потоа на **Install**:

| 追 IDGo 800 Minidriver v1.1 for 64 bits - InstallShield Wizard<br>License Agreement                                                                                                    | gemalto                                                                            |
|----------------------------------------------------------------------------------------------------|------------------------------------------------------------------------------------|
| Please read the following license agreement carefully.                                                                                                    | security to be free                                                                |
| END USER LICENSE AGREEMENT                                                                                                    | <u>^</u>                                                                           |
| IMPORTANT-READ CAREFULLY: This End-User License Agreemer<br>Gemalto software ("EULA") is a legal and binding agreement between you<br>the subsidiary or affiliate of Gemalto NV. ("Gemalto") that distributed<br>version of the Software (as defined below) under this EULA ("Gema<br>"You" are a person or legal entity wishing to use the Software. This<br>governs your use of all of the Software distributed or delivered hereu<br>"Software" means all computer software, associated media, any pr<br>materials and any accompanying "online" or electronic information pro<br>to you hereunder. By downloading, installing, copying, breaking any se | nt for<br>a and<br>t this<br>tto").<br>ULA<br>nder.<br>inted<br>vided<br>al on,  ~ |
| I accept the terms in the license agreement     I do not accept the terms in the license agreement                                                                                                    | Print                                                                              |
| InstallShield Kext >                                                                                                    | Cancel                                                                             |

| Ready to Install the Program                             | gemalto                                 |
|----------------------------------------------------------|-----------------------------------------|
| The wizard is ready to begin installation.               | Langely at Do S                         |
| Click Install to begin the installation.                 |                                         |
| If you want to review or change any of your installation | n settings, click Back. Click Cancel to |
| Exit the widdin.                                         |                                         |
|                                                          |                                         |
|                                                          |                                         |
|                                                          |                                         |
|                                                          |                                         |
|                                                          |                                         |
|                                                          |                                         |
| nstallShield                                             |                                         |
|                                                          |                                         |

По успешно извршената инсталација се појавува следново прозорче, се клика **Finish** за крај на инсталацијата.

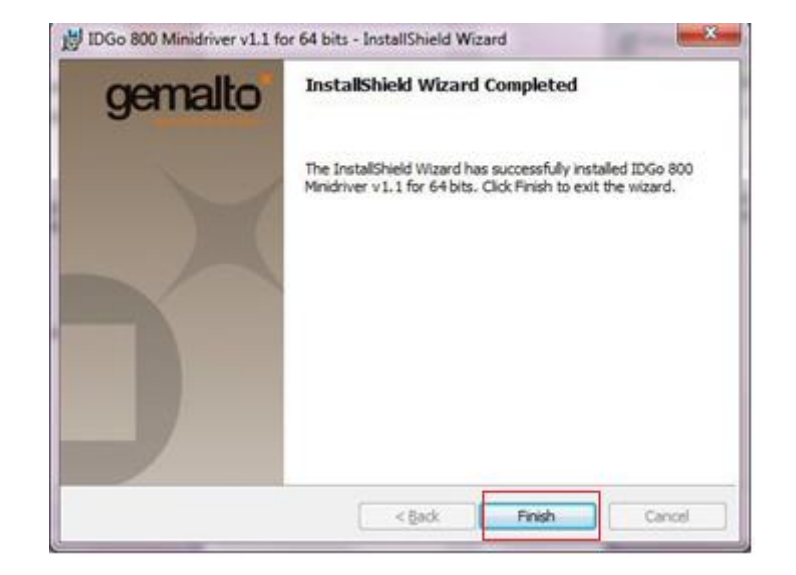